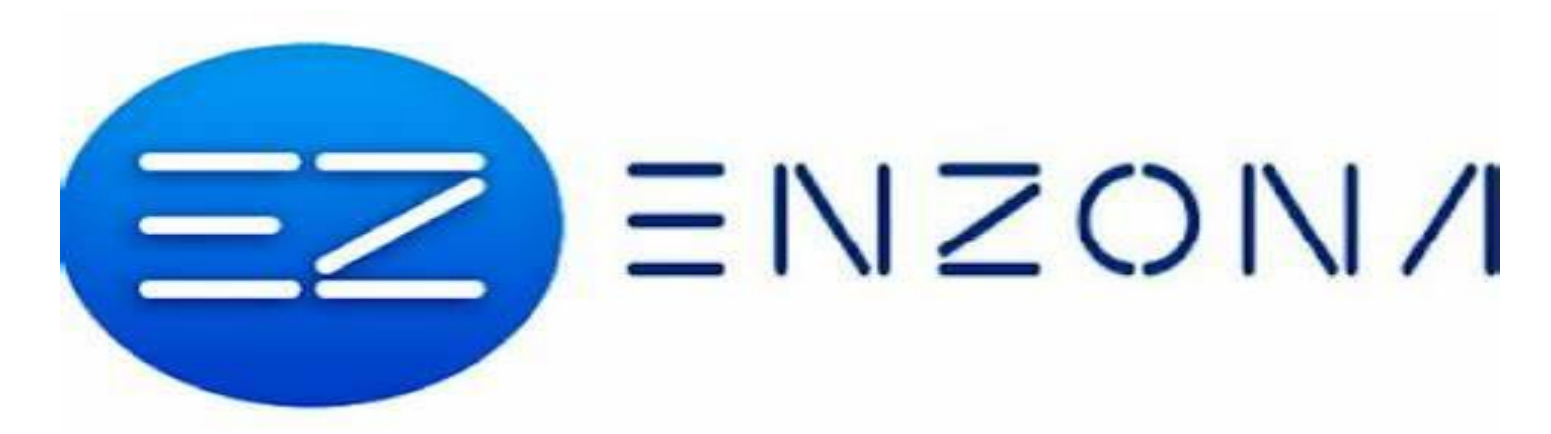

El registro en la plataforma ENZONA se realiza desde la aplicación o vía web.

Para hacer el registro via web debe entrar a traves del siguiente enlace:

Para hacerlo a través de la aplicación se le deja abajo el enlace de descarga:

https://www.enzona.net/ini cio https://www.apklis.cu/appli cation/cu.xetid.apk.enzona

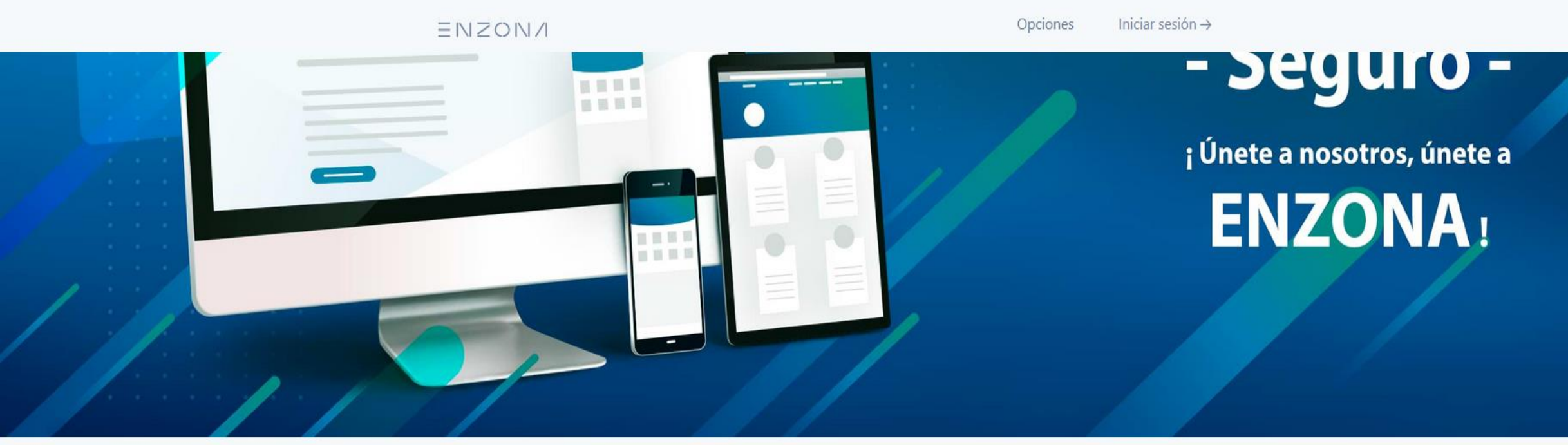

#### 000

Banco Metropolitano

S bandec

🟉 bpa

[]

Escaner

Electricidad

.

Transferin

0

Donar

\$<u>`</u>

Recibir

自

1

El usuario debe pulsar el siguiente botón para comenzar el registro en la plataforma.

### La Plataforma ENZONA

Te provee servicios como persona natural o jurídica para que realices operaciones financieras y comerciales, además te brinda sus API para crear con el concurso y el talento de todos, innovadores productos y servicios en la economía digital que eleven la calidad de vida de los cubanos.

| ENZON/                                                                                                    |                     |
|----------------------------------------------------------------------------------------------------|---------------------|
| Correo electrónico o teléfono                                                                                       |                     |
| AUTENTICAR                                                                                                    |                     |
| No tienes cuenta? Registrar ahora                                                                                   | EI b<br>nos         |
| <ul> <li>Consejos útiles</li> <li>No emplear datos personales (Carné de<br/>Identidad) como contraseñas.</li> </ul> | inic<br>"Re<br>forr |

El botón de "REGÍSTRESE YA" nos remite a esta página de inicio de sesión, toque en "Registrar ahora" para pasar al formulario de registro. El usuario debe completar el formulario y una vez realizado presione el botón "REGISTRAR". Importante: De no entender los caracteres de imagen puede cambiarla ejecutando 🕑 . Para poder activar "REGISTRAR" previamente debe marcar en Acepto la Política de Privacidad

| Correo electrónico *                                                                                               |
|----------------------------------------------------------------------------------------------------|
| Número de celular (8 dígitos) *                                                                                    |
| Número de identidad *                                                                                              |
| Tomo *                                                                                                    |
| Folio *                                                                                                    |
| Contraseña * 🕲 🚹                                                                                                   |
| Confirmar contraseña * 💿 🔂                                                                                         |
|                                                                                                    |
| Escriba los caracteres de la imagen *                                                                              |
| Si guardas este navegador, no tendrás que<br>ingresar un código cada vez que lo utilices para<br>acceder a ENZONA. |
| Guardar dispositivo                                                                                                |
| Acepto la Política de Privacidad                                                                                   |
|                                                                                                    |

### ENZON/

# ENZON/ 8 Correo electrónico o teléfono AUTENTICAR No tienes cuenta? Registrar ahora Consejos útiles · No emplear datos personales (Carné de Identidad) como contraseñas. · No compartir las contraseñas con otros servicios o aplicaciones. · No compartir con desconocidos información personal o datos bancarios. Emplear el segundo factor de autenticación.

Si ya usted en otra ocasión tiene cuenta en la plataforma ENZONA, al llegar a este momento sólo debe ejecutar AUTENTICAR, luego incorporar su contraseña y esperar a que le llegue el código enviado a su móvil o su dirección de correo electrónico según el dato que haya escrito.

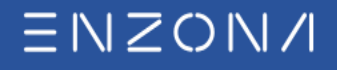

CONSULTA

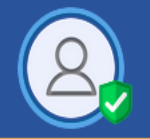

#### Esta es su página principal una vez realice el registro.

(1) Le recomendamos verificar su número de teléfono.

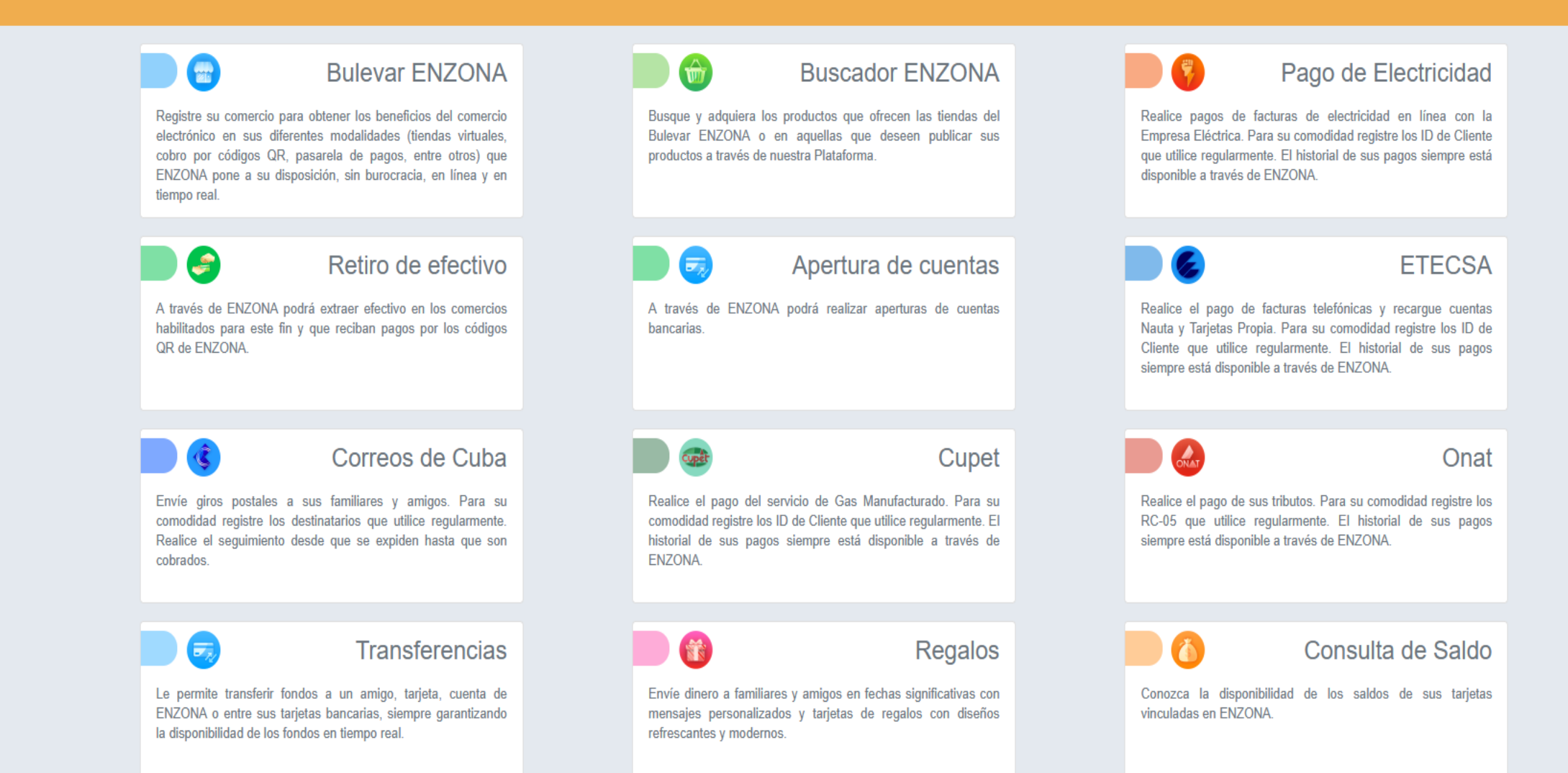

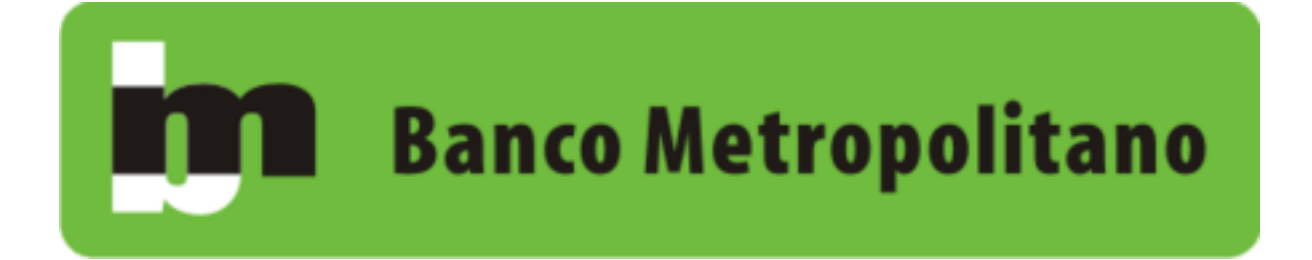

Una vez haya completado la creación de su cuenta ENZONA para acceder a los servicios de Banca Personal y Banca Corporativa debe ingresar a través del siguiente enlace:

https://banmet.enzona.net/

TRABAJAMOS PARA SU SATISFACCIÓN

## **Gracias por confiar**

Debe pulsar "Entrar" para acceder a la interfaz de registro en esta plataforma.

### • Funcionalidades •

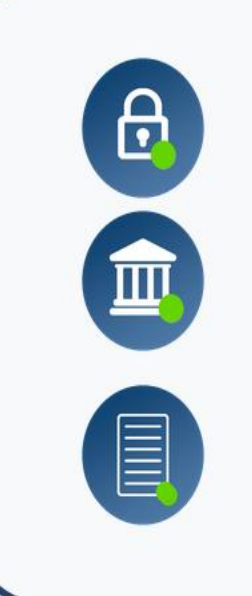

Seguridad: Doble autenticación por ENZONA y Telebanca.

Servicios: Banca Personal y Banca Corporativa.

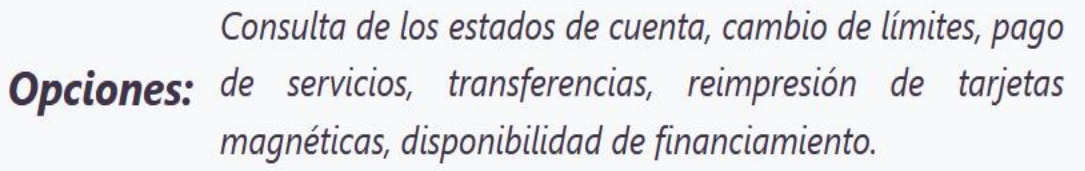

Banco Metropolitano

Inicio Tipo de cambio

图 Salir

**1** Le recomendamos completar su registro.

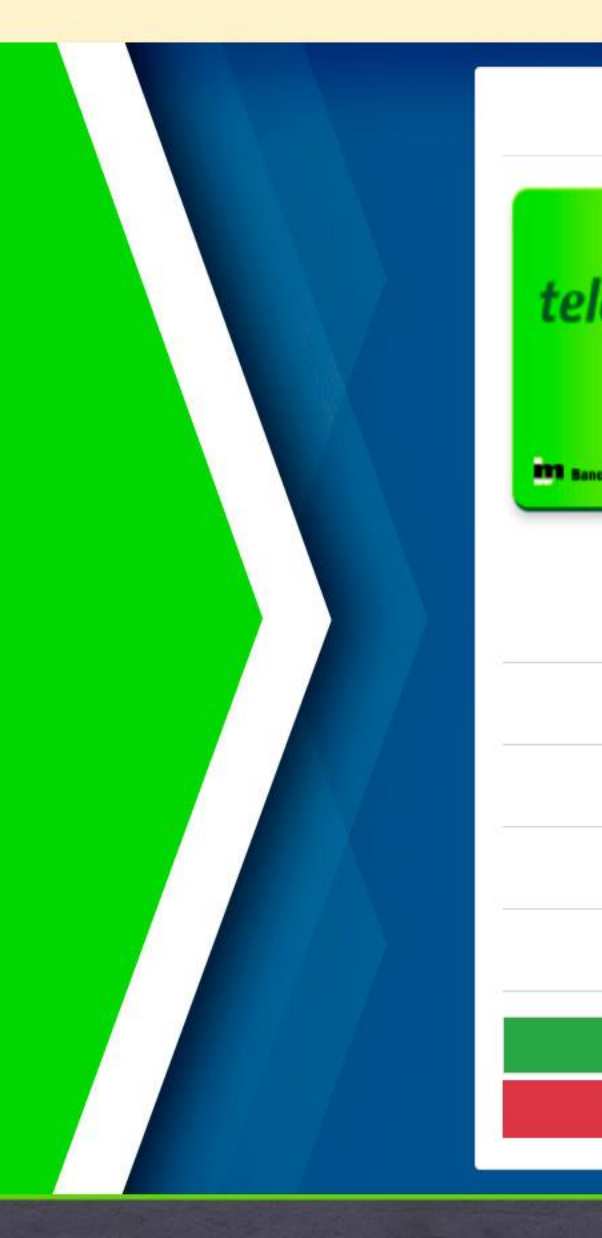

|                                                            | mp                 | let                                            | e s                                   | su r                                              | eg                                | ist                 | ro  |   |   |   |   |    |
|------------------------------------------------------------|--------------------|------------------------------------------------|---------------------------------------|---------------------------------------------------|-----------------------------------|---------------------|-----|---|---|---|---|----|
|                                                            |                    |                                                |                                       |                                                   |                                   |                     |     |   |   |   |   |    |
| 0                                                          | -                  | A                                              | В                                     | C                                                 | D                                 | E                   | F   | G | н | 1 | J | -  |
| Dan                                                        |                    | -                                              | -                                     | -                                                 | -                                 | -                   | -   | - | - |   | - | 1  |
|                                                            | 3                  | -                                              | -                                     | -                                                 |                                   | -                   | -   | × |   | - | - | 3  |
| SERVICIO DE BANCA TEL                                      | 4                  |                                                |                                       | -                                                 |                                   |                     |     |   |   | - |   | 4  |
| Paterione 333 7882                                         | 5                  |                                                |                                       | -                                                 |                                   |                     |     |   |   |   |   | 5  |
| NER, DARJETE CONSTITUTE DRIV<br>DE ALITENTICACIÓN INARÁ EL | 6                  |                                                |                                       |                                                   |                                   |                     |     |   |   |   |   | 6  |
| ENVIORE BARCA TRENDER                                      | 7                  |                                                | х                                     |                                                   |                                   |                     |     |   |   |   |   | 7  |
| treipelitano S.A.                                          | 8                  |                                                |                                       |                                                   |                                   |                     |     |   |   |   |   | 8  |
|                                                            | 9                  | _                                              |                                       |                                                   |                                   |                     | _   | _ |   |   |   | 9  |
|                                                            | 10                 |                                                | _                                     | _                                                 |                                   | _                   |     | _ |   |   |   | 10 |
|                                                            |                    | A                                              | В                                     | C                                                 | D                                 | E                   | F   | G | н |   | J | L  |
|                                                            | Vº de              | e tai                                          | rjeta                                 | i tele                                            | ebar                              | nca                 |     |   |   |   |   |    |
|                                                            | Vº de<br>C         | e tai<br>990<br>Coor                           | rjeta<br>617(<br>dena                 | o tele<br>0804<br>ada                             | ebar<br>46<br>A-3                 | nca                 |     |   |   |   |   |    |
| Valo                                                       | Vº de<br>C         | e tai<br>990<br>Coor                           | 6170<br>dena<br>osic                  | o tele<br>0804<br>ada                             | eban<br>16<br>A-3<br>1 de         | e su                | PIN |   |   |   |   |    |
| Valo                                                       | Vº di<br>C<br>r de | e tai<br>990<br>loor<br>la p                   | rjeta<br>617(<br>dena<br>osic         | i tele<br>0804<br>ada<br>ión                      | ebar<br>46<br>A-3<br>1 de<br>2 de | e su                | PIN |   |   |   |   |    |
| Valo<br>Valo                                               | C<br>C<br>r de     | e tai<br>990<br>Coor<br>Ia p                   | rjeta<br>617(<br>dena<br>osic<br>osic | i tele<br>0804<br>ada<br>ión<br>ión i             | 46<br>A-3<br>1 de<br>2 de         | e su<br>su          | PIN |   |   |   |   |    |
| Valo<br>Valo                                               | C<br>C<br>rde      | e tai<br>990<br>Coor<br>la p<br>la p<br>A<br>C | ijeta<br>617(<br>dena<br>osic<br>osic | i tele<br>0804<br>ada<br>ión<br>ión<br><b>tar</b> | 46<br>A-3<br>1 de<br>2 de         | nca<br>∙ su<br>• su | PIN |   |   |   |   |    |

Cuando complete los datos solicitados presione "Aceptar" para acceder al panel principal de la Banca.

CONTACTA CON NOSOTROS

| Banco Metropolitano  | Ir a Banca Corporativa                   |        | Inicio T                                         | lipo de cambio |                   | 💄 usuario x plataforma |
|----------------------|------------------------------------------|--------|--------------------------------------------------|----------------|-------------------|------------------------|
| Saldo de las cuentas | Pulsar arriba en el<br>botón verde para  |        | Saldos agrupados por cuenta                      | .5             |                   |                        |
| \$ 150 000           | acceder al panel de<br>Banca Corporativa |        |                                                  |                |                   |                        |
| \$ 125 000           | •                                        |        |                                                  |                |                   |                        |
| \$ 100 000           |                                          |        |                                                  |                |                   |                        |
| \$ 75 000            |                                          |        |                                                  |                |                   |                        |
| \$ 50 000            |                                          |        |                                                  |                |                   |                        |
| \$ 25 000            |                                          |        | -                                                |                |                   |                        |
| \$ 0                 |                                          |        |                                                  |                |                   |                        |
|                      |                                          |        | Cuentas/Tarjetas Saldo contable Saldo disponible | <b>2</b>       |                   |                        |
| deudos próximos a v  | encer                                    |        |                                                  |                |                   |                        |
| Cuenta               | Fecha último pago Fecha de cobro         | Estado | Saldo inicial                                    | Saldo contable | Interés acumulado | Deuda total Propósito  |
|                      |                                          |        | Banco Metropolitano                              | )              |                   |                        |
|                      |                                          |        | No hay datos disponibles                         |                |                   |                        |

| olicitudes realizadas |                                        |          |          |       |                    |
|-----------------------|----------------------------------------|----------|----------|-------|--------------------|
| Adicionar <u>Usua</u> | rio<br>Descargar Planilla de Solicitud |          |          | Todas |                    |
| Empresa               | Cargo                                  | Sucursal | Estado   |       | Accione            |
| MPM                   | ESPECIALISTA                           | 326      | APROBADO |       | ۲                  |
| PDL                   | ESPECIALISTA                           | 326      | APROBADO |       | ۲                  |
|                       |                                        |          |          |       | Anterior Siguiente |

| CONTACTA CON NOSOTROS                                    |  |  |
|----------------------------------------------------------|--|--|
| 💡 Calle Cuba No. 225 esquina a O'Reilly, La Habana Vieja |  |  |
| <b>\$</b> 7868-3535/7866-0606                            |  |  |
| ₩ clientes@banmet.cu                                     |  |  |
| ⊘ ▶ ¥                                                    |  |  |
| OVETID 2025 Deservellede per VETID                       |  |  |

En esta sección deben "Adicionar" su empresa y descargar la Planilla de Solicitud que una vez la rellenen deben presentarla en su sucursal bancaria.

Banco Metropolitano

usuario x plataforma

| Solicitudes realizadas        |                                   |                                                                                  |                                    |       |                   |
|-------------------------------|-----------------------------------|----------------------------------------------------------------------------------|------------------------------------|-------|-------------------|
| Adicionar                     | 📥 Descargar Planilla de Solicitud |                                                                                  |                                    | Todas | \$                |
| Empresa                       | Cargo                             | Sucursal                                                                         | Estado                             |       | Acciones          |
| МРМ                           | ESPECIALISTA                      | 326                                                                              | APROBADO                           |       | • •               |
| PDL                           | ESPECIALISTA                      | 326                                                                              | APROBADO                           |       | • •               |
| Mostrar <b>5</b> 🗸 entradas 🙄 |                                   | Adicionar solicitud                                                              | 8                                  | Ar    | iterior Siguiente |
|                               |                                   | Rellenar el formulario que se muestra a co<br>empresa.<br>SELECCIONE LA SUCURSAL | ontinuación para registrar su<br>¢ |       |                   |
|                               |                                   | Nombre entidad                                                                   |                                    |       |                   |
|                               |                                   | SELECCIONE SU CARGO                                                              | \$                                 |       |                   |
|                               |                                   | Cance                                                                            | elar Aceptar                       |       |                   |

Esta es la interfaz que aparece al presionar "Adicionar"

Se deben completar los datos solicitados y pulsar "Aceptar" para que al cerrarse esta pestaña aparezca su empresa adicionada en el sistema.

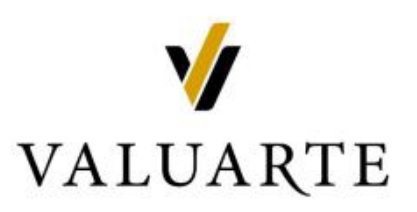

ANTE CUALQUIER DUDA O CONSULTA SOBRE ESTA NUEVA VERSIÓN DE METROENLINEA, PODEMOS AYUDARLO POR LOS TELÉFONOS 76721061 o 76721062. PORQUE EN VALUARTE, "ESTAMOS COMPROMETIDOS CON SU GESTIÓN

EMPRESARIAL"